# **MyOn Projects**

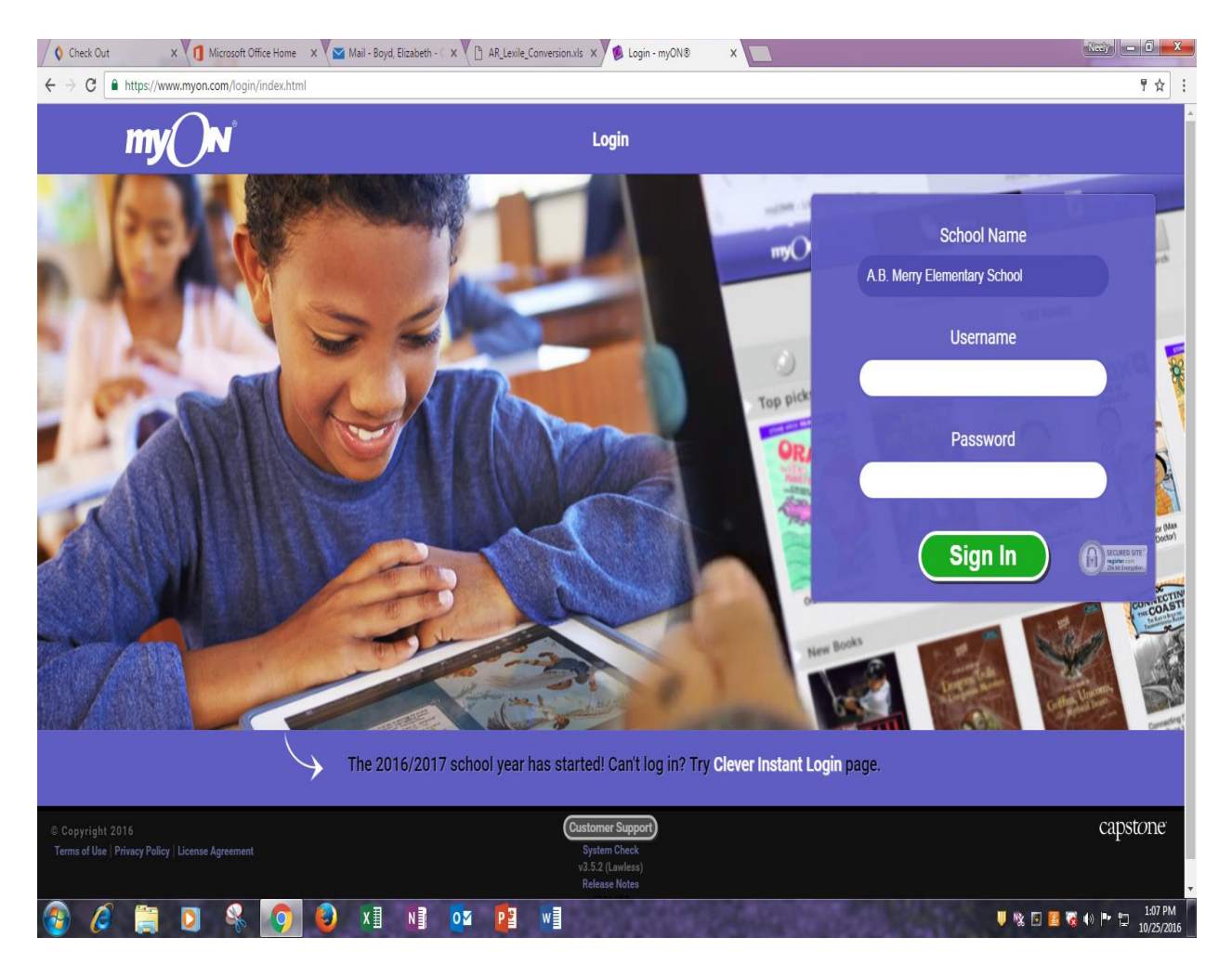

### Go to Launchpad and then select MyOn

#### Log-in INFO

**School** Warren Road Elementary

### Teacher

UN = email (5 and 2) ex. Boydel PW = FIRST INITIAL@LAST INITIAL@721rcs ex. = E@B@721rcs

#### Student

Un = first initial, last name, and last 6 of their student ID (example for Tracie Livingston, tlivingston123456) PW- first initial, last initial, and last 6 of their student ID, @ (example for Tracie Livingston, tl123456@)

The first time sts. log in they will complete a survey on the type of books they enjoy reading. After the survey the sts. will then complete a Lexile Test to see the appropriate books they can read.

**Lexile Test** – after **5 books** are finished or **3 hours' worth** of reading is completed within a two-week time MyOn will automatically retest your sts. Lexile Levels.

|                |                | Classroom                   | Library  | Pamela :<br>A.B. Merry Elementa | Shaffer<br>Faculty<br>ry School |
|----------------|----------------|-----------------------------|----------|---------------------------------|---------------------------------|
| Books finished |                | Books finished<br>My Roster |          | Las                             | t week   This week              |
| Roster         | 0              | Trend V First Cast          | Previous | ooks finished                   | ¢ Change                        |
|                | Books finished | JaKayla Lattimore           | 0        | 0                               |                                 |
| week           | 0              | Nevaeh Fitts                | 0        | 0                               |                                 |
| week           | 0              | Jeremiah Goss               | 0        | 0                               |                                 |
|                |                | Baylee Sutton               | 0        | 0                               |                                 |
|                |                | Isabella Thomas             | 0        | 0                               |                                 |
|                |                | Stanasia Pierce             | 0        | 0                               |                                 |
|                |                | Jamya Sims                  | 0        | 0                               |                                 |
|                |                | Lyric Chalker               | 0        | 0                               |                                 |
|                |                | Devin Morgan                | 0        | 0                               |                                 |
|                |                | David Harris                | 0        | 0                               |                                 |
|                |                | LaPamela Simpkins           | 0        | 0                               |                                 |
|                |                | Lillian Hallman             | 0        | 0                               |                                 |
|                |                | Jeremiah Lambert            | 0        | 0                               |                                 |
|                |                | Daive'on Hartfield          | 0        | 0                               |                                 |
|                |                | Keshaun Legette             | 0        | 0                               |                                 |
|                |                | Cadence Miller              | 0        | 0                               |                                 |

# **Assigned Projects**

- Reading requirements
  Writing requirements
  Complete Graphic Organizer

# Select CLASSROOM Select **PROJECTS**

| Check Out                                       | × Microsoft Offic        | e Home 🛛 🗙 🔽 Mail - B | oyd, Elizabeth - 🗧 🗙 💙 🖺 🗚 | R_Lexile_Conversion.xls × | Projects - myON®      | ×        |      |                                                                                                    |
|-------------------------------------------------|--------------------------|-----------------------|----------------------------|---------------------------|-----------------------|----------|------|----------------------------------------------------------------------------------------------------|
| $\leftrightarrow$ $\rightarrow$ C $\square$ htt | ps://www.myon.com/admin/ | projects.html         |                            |                           |                       |          |      | ☆ :                                                                                                    |
|                                                 | my ()N                   |                       | Classroo                   | m                         |                       | Library  | م    | Pamela Shaffer<br>Faculty<br>B. Merry Elementary School                                                                                                    |
|                                                 |                          |                       |                            | Projects                  | Reports               | Contests |      |                                                                                                    |
|                                                 |                          |                       |                            | Successfully De           | leted Project "Force" |          |      |                                                                                                    |
| Projects<br>My Projects                         |                          |                       |                            |                           |                       |          |      |                                                                                                    |
|                                                 |                          |                       |                            |                           |                       |          | Find | + Create New Project                                                                                                    |
|                                                 |                          |                       |                            |                           |                       |          |      |                                                                                                    |
|                                                 |                          |                       |                            |                           |                       |          |      |                                                                                                    |
|                                                 |                          |                       |                            |                           |                       |          |      |                                                                                                    |
|                                                 |                          |                       |                            |                           |                       |          |      |                                                                                                    |
|                                                 |                          |                       |                            |                           |                       |          |      |                                                                                                    |
|                                                 |                          |                       |                            |                           |                       |          |      |                                                                                                    |
|                                                 |                          |                       |                            |                           |                       |          |      |                                                                                                    |
|                                                 |                          |                       |                            |                           |                       |          |      |                                                                                                    |
| https://www.myon.com/ad                         | dmin/projects.html       |                       |                            | v3.5.:                    | (Lawless)             |          |      | capstone ≡                                                                                                    |
| 🕘 🧭 í                                           | 📋 🖸 🚳                    | 🧿 🙆 🗴                 |                            |                           |                       |          |      | University of the second second secon |

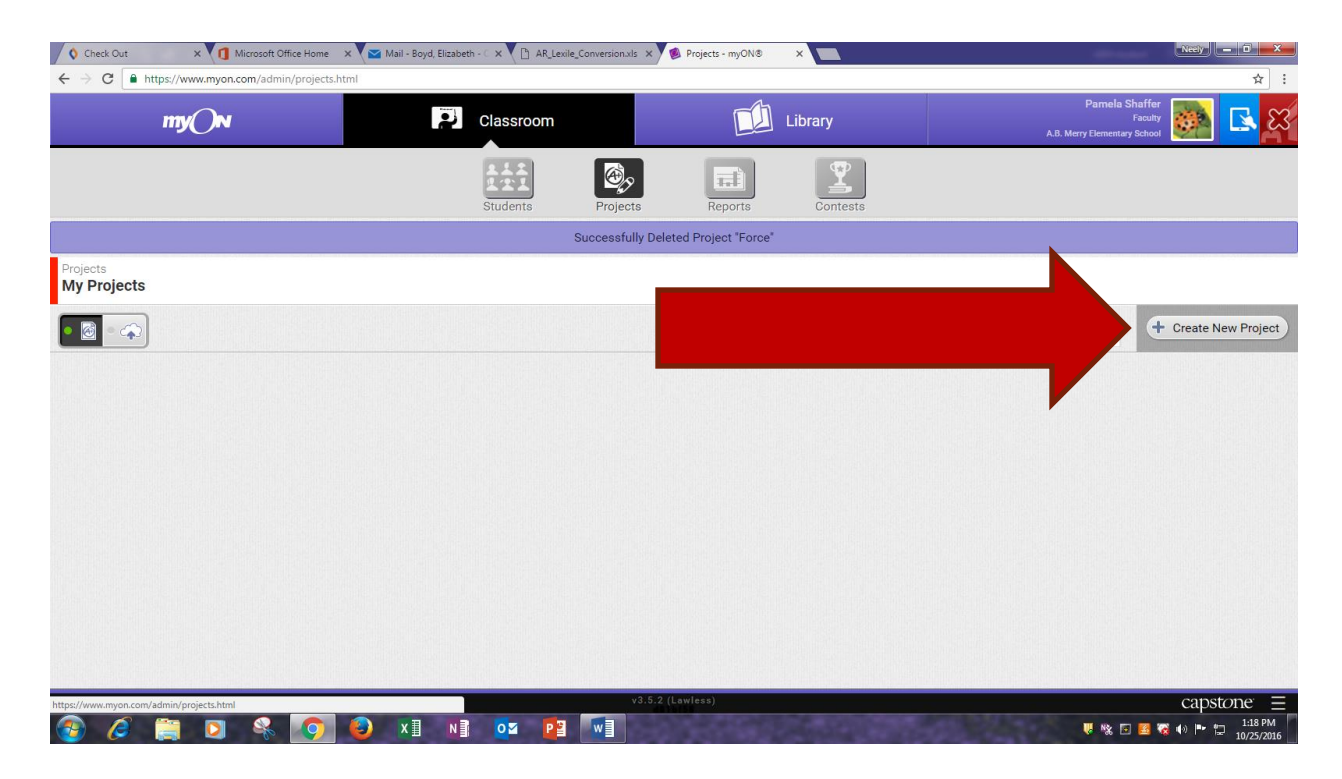

#### Select CREATE NEW PROJECT

| 🔇 Check Out 🛛 🗙 🚺 Microsoft         | Office Home 🛛 🗙 🔽 Mail - Boyd, Elizabeth - 🗆 🗙 🚺 AR_Lexile_Conv | ersion.xls 🗙 🔞 Create Project - myON® 🗙 🔽                                                                                                    | Neely — D X                                          |
|-------------------------------------|-----------------------------------------------------------------|----------------------------------------------------------------------------------------------------|------------------------------------------------------|
| ← → C                               | nin/projects.html:create                                        |                                                                                                    | ☆ :                                                  |
|                                     |                                                                 | A.D. MELY                                                                                                    |                                                      |
|                                     | Students Pr                                                     | ojects Reports Contests                                                                                                    |                                                      |
| Projects                            |                                                                 |                                                                                                    | changes made Save                                    |
| Title                               |                                                                 | Due                                                                                                    |                                                      |
|                                     |                                                                 | optional                                                                                                    |                                                      |
| Description (Not Shown to Students) |                                                                 | Shared                                                                                                    |                                                      |
| Tags                                | Add                                                             | Mark as Shared - Sharing your project will make it available to other myON teacher<br>your school district. Sharing projects will not affect your project or its assignment to stu<br>Recommended Grade Level | in accordance with the sharing policy for<br>idents. |
| Project Objective                   |                                                                 |                                                                                                    |                                                      |
| Add Tasks                           |                                                                 | Order Taske                                                                                                    |                                                      |
| + m Reading Task                    | + 🗩 Writing Task                                                | Older (Jaka                                                                                                    |                                                      |
| All Purpose Task                    | Granhic Organizer Task                                          |                                                                                                    |                                                      |
| + E Lexile Exam Task                |                                                                 |                                                                                                    |                                                      |
| © Copyright 2016                    |                                                                 | v3.5.2 (Lawless)                                                                                                    | capstone ≡                                           |
| 🚱 🥭 🚞 🖸 🍕                           | 🕐 🙆 XII NI 🔯 📴 🗸                                                |                                                                                                    | 🐺 🇞 🖸 🛃 🏹 🕪 🏴 🛱 1:20 PM<br>10/25/2016                |

# Create a **TITLE** Create a **PROJECT OBJECTIVE**

Select TASK choices on bottom

**READING TASK** – select books for sts.

ALL PURPOSE TASK – create your own task

**LEXILE EXAM TASK** – have sts. take a Lexile test

WRITING TASK – the writing task can have sts. required to use a certain amount of words or be timed GRAPHIC ORGANIZER – have sts. complete a selected graphic organizer

Each of the Tasks can be combined to have sts. read a book and complete a graphic organizer, complete a writing assignment, or to complete your own assignment.

#### **READING TASK**

| O Check Out × Microsoft Office Ho                                                 | me 🛛 🗙 🔽 Mail - Boyd, Elizabeth - 🗆 🗙 💽 AR_Lexile, | Conversion.xls 🗙 💋 Create Project - myON® | × 📃                                                                                                    |                                                                          |
|-----------------------------------------------------------------------------------|----------------------------------------------------|-------------------------------------------|----------------------------------------------------------------------------------------------------|--------------------------------------------------------------------------|
| $\leftarrow$ $\rightarrow$ C $\blacksquare$ https://www.myon.com/admin/projection | ects.html:create                                   |                                           |                                                                                                    | ☆ :                                                                      |
|                                                                                   |                                                    | Projects Reports                          |                                                                                                    |                                                                          |
| Projects                                                                          |                                                    |                                           |                                                                                                    | changes made Save                                                        |
| Title                                                                             |                                                    |                                           |                                                                                                    |                                                                          |
|                                                                                   |                                                    |                                           |                                                                                                    |                                                                          |
| Description (Hot Shown to Students) Tags Project Objective                        | Title<br>Task Objective<br>Project's Book list     |                                           | Reader Settings<br>Diable Audio *<br>Diable Audio *<br>Diable Otto Audio *<br>Diable Otto Audio Audio Au | ON teachers in accordance with the sharing policy for nment to students. |
|                                                                                   |                                                    |                                           |                                                                                                    |                                                                          |
| Add Tasks                                                                         |                                                    |                                           |                                                                                                    |                                                                          |
| T III reading task                                                                |                                                    | All Purpose Task<br>NA                    |                                                                                                    |                                                                          |
| + 2 All Purpose Task                                                              | Graphic Organizer Task                             | + Benchmark Exam                          |                                                                                                    | (#) ( <b>1</b> )                                                         |
| + S Lexile Exam Task                                                              |                                                    |                                           |                                                                                                    | ۵ (۱                                                                     |
| © Copyright 2016                                                                  |                                                    |                                           |                                                                                                    | capstone =                                                               |
| 🚳 🖉 🚞 🖸 🍕 🎑                                                                       | ) 🕹 🗴 🖬 🔯 📴                                        |                                           |                                                                                                    | U 👯 🖬 🛃 🥳 🕪 🕨 🛱 1:30 PM 10/25/2016                                       |

# Create **TITLE** Select **MANAGE BOOKS**

Type in the TOPIC you are searching for

I would use the Lexile "filter" to select appropriate books for your sts. Select FIND BOOKS

| Check Out × 1 Microsoft Office Hor                                                | ne 🛛 🗙 Mail - Boyd, Elizabeth - C 🗙 🕒 AR_Lexile_Conversion.xls 🗴 🤹 Create Project - myON® 🗴 📃 |                                                                             |
|-----------------------------------------------------------------------------------|-----------------------------------------------------------------------------------------------|-----------------------------------------------------------------------------|
| $\leftarrow$ $\rightarrow$ C $\blacksquare$ https://www.myon.com/admin/projection | cts.htmlkcreate                                                                               | ☆ :                                                                         |
|                                                                                   | Image: Students     Projects     Reports     Contests                                         |                                                                             |
| Projects                                                                          |                                                                                               | changes made Save                                                           |
| Title                                                                             | Find Books<br>search                                                                          |                                                                             |
|                                                                                   | Title Series Author Publisher Description                                                     |                                                                             |
| Description (Not Shown to Students)                                               | Filter                                                                                        |                                                                             |
|                                                                                   | Lexile 🧐 ATOS™ A Guided Reading 🖽 Grade level ∱ ∱ Language ⊕●                                 | ON teachers in accordance with the sharing policy for<br>nment to students. |
| Tags                                                                              | Book Type                                                                                     |                                                                             |
|                                                                                   |                                                                                               |                                                                             |
| Project Objective                                                                 | Non-fiction Fiction                                                                           |                                                                             |
|                                                                                   |                                                                                               |                                                                             |
|                                                                                   | Find Books                                                                                    |                                                                             |
| Add Tasks                                                                         | Results                                                                                       |                                                                             |
| + III Reading Task                                                                |                                                                                               | * •                                                                         |
| + ? All Purpose Task                                                              | T WINNING KANPI 1926                                                                          | * 1                                                                         |
| Eexile Exam Task                                                                  |                                                                                               | * 1                                                                         |
| © Copyright 2016                                                                  |                                                                                               | capstone =                                                                  |
| 🚳 🖉 🚞 🖸 😵 🧕                                                                       |                                                                                               | U 🎎 🖬 💆 Ҡ 🕪 📭 🏪 1:33 PM 10/25/2016                                          |

Place a check beside the books that you would like your sts. to read, and then **click outside the box**.

| Check Out × 1 Microsoft Office                                                 | Home 🛛 🗙 🔽 Mail - Boyd, Elizabeth - 🗇 🗴 🧐 Create Project - myON® 🗙 📃 👘                       |             |            |         |        | Neely - D                                                                    |
|--------------------------------------------------------------------------------|----------------------------------------------------------------------------------------------|-------------|------------|---------|--------|------------------------------------------------------------------------------|
| $\leftrightarrow$ $\rightarrow$ C $\blacksquare$ https://www.myon.com/admin/pr | ojects.html:create                                                                           |             |            |         |        | ☆ :                                                                          |
|                                                                                | Find Booke<br>fish<br>Title Series Author Publisher                                          | Des         | cription   |         |        |                                                                              |
| Projects<br>Title                                                              | Filter<br>Fiction 🆗 Lexile 🏵 ATOS <sup>TM</sup> A Guided Reading 1984<br>Book Type <b>10</b> | Grade level | - <b>أ</b> | anguage | 9-     | Save                                                                         |
| Description (Hot Shown to Students)                                            | Non-fiction Fiction                                                                          |             |            |         |        | yON teachers in accordance with the sharing policy for growent to students . |
|                                                                                | Find Books                                                                                   |             |            |         |        |                                                                              |
| Project Objective                                                              | Results                                                                                      |             | 1          | Î       |        |                                                                              |
|                                                                                | Title                                                                                        | Pages       | Running    | Lexile  | Grade  |                                                                              |
|                                                                                | The Fisherman and His Wife: A Retelling of the Grimms' Fairy Tale                            | 32          | 0:07:55    | 580L    | кс-з   |                                                                              |
|                                                                                | Clown Fish and Sea Anemones Work Together                                                    |             |            | 640L    | PK - 2 |                                                                              |
| Add Tasks                                                                      | The Flying Fish                                                                              |             |            |         | PK - 3 |                                                                              |
| + III Rescurd task                                                             | Fishing Trip                                                                                 |             |            |         | PK - 3 | 1 (B)                                                                        |
| → 1?I All Purbose Task                                                         | Fish: Finned and Gilled Animals                                                              |             |            |         | KG - 3 |                                                                              |
|                                                                                | The Prove Duffer Field                                                                       |             | 0.05.00    | 5201    | 0.0    |                                                                              |
| O Copyright 2016                                                               |                                                                                              |             |            |         |        | capstone =                                                                   |
| 🚳 🖉 📜 🔍 🐇                                                                      | 🦻 😜 🛛 📲 💁 📴 🐨                                                                                |             |            |         |        | U 🍀 🖸 📓 😿 🌒 🏴 🛱 8:35 AM                                                      |

| Check Out X 1 Microsoft C                                                 | Office Home 🛛 🗙 🔽 Mail - Boyd, Elizabeth - 🖂 🗙 🎦 AR_Lexile_Conv | ersion.xls 🗙 💋 Create Project - myON® 🗙 📃                             | Neely - D X                                                                                        |
|---------------------------------------------------------------------------|-----------------------------------------------------------------|-----------------------------------------------------------------------|----------------------------------------------------------------------------------------------------|
| $\leftrightarrow$ $\rightarrow$ C $\blacksquare$ https://www.myon.com/adm | in/projects.html:create                                         |                                                                       | ☆ :                                                                                                |
|                                                                           |                                                                 |                                                                       | A.b. meny clementary school                                                                        |
|                                                                           |                                                                 |                                                                       |                                                                                                    |
|                                                                           | Students Pr                                                     | ojects Reports Contests                                               |                                                                                                    |
| Projects                                                                  | oradento 11                                                     |                                                                       |                                                                                                    |
|                                                                           |                                                                 |                                                                       | Save                                                                                               |
| Title                                                                     |                                                                 | Due                                                                   |                                                                                                    |
|                                                                           |                                                                 | optional                                                              |                                                                                                    |
|                                                                           |                                                                 |                                                                       |                                                                                                    |
| Description (Not Shown to Students)                                       |                                                                 | Shared                                                                |                                                                                                    |
|                                                                           |                                                                 | your school district. Sharing project will not affect your project of | to other myon teachers in accordance with the sharing policy for<br>or its assignment to students. |
|                                                                           |                                                                 | Recommended Grade Level                                               |                                                                                                    |
| Tags                                                                      |                                                                 | . <b>y</b> = . <b>y</b>                                               |                                                                                                    |
| -                                                                         | Add                                                             |                                                                       |                                                                                                    |
|                                                                           |                                                                 |                                                                       |                                                                                                    |
| Project Objective                                                         |                                                                 |                                                                       |                                                                                                    |
|                                                                           |                                                                 |                                                                       |                                                                                                    |
|                                                                           |                                                                 |                                                                       |                                                                                                    |
| Add Tasks                                                                 |                                                                 | Order Tasks                                                           |                                                                                                    |
| + m Reading Task                                                          | + 3                                                             | + Reading Task                                                        | (書) 前                                                                                              |
| + 2 All Purpose Task                                                      | + Graphic Organizer Task                                        |                                                                       |                                                                                                    |
|                                                                           |                                                                 |                                                                       |                                                                                                    |
| texile Exam Task                                                          |                                                                 |                                                                       |                                                                                                    |
| © Copyright 2016                                                          |                                                                 | v3.5.2 (Lawless)                                                      | capstone ≡                                                                                         |
| 🚳 💋 🚞 🖸 😵                                                                 | 💽 😜 🛛 📭 💁 🔽                                                     |                                                                       | U 🍀 🖸 🖪 छ 🕪 🏴 🗍 1:37 PM                                                                            |

Your TASK will show up on the bottom Right side of the page Select **SAVE** on the top right

Once it is saved then it is placed in a "holding area" called **My Projects.** 

| $ \begin{array}{c} \diamondsuit \\ \leftarrow \end{array} \\ \leftarrow \end{array} \\ \leftarrow \end{array} \\ \begin{array}{c} \bullet \\ \bullet \end{array} \\ \begin{array}{c} \bullet \\ \bullet \end{array} \\ \end{array} \\ \begin{array}{c} \bullet \\ \end{array} \\ \begin{array}{c} \bullet \\ \bullet \end{array} \\ \end{array} \\ \begin{array}{c} \bullet \\ \end{array} \\ \end{array} \\ \begin{array}{c} \bullet \\ \bullet \end{array} \\ \end{array} \\ \begin{array}{c} \bullet \\ \bullet \end{array} \\ \end{array} \\ \begin{array}{c} \bullet \\ \end{array} \\ \end{array} \\ \end{array} \\ \end{array} \\ \end{array} $ \\ \begin{array}{c} \bullet \\ \end{array} \\ \end{array} \\ \end{array} \\ \end{array} \\ \end{array}  \\ \begin{array}{c} \bullet \\ \end{array} \\ \end{array} \\ \end{array} \\ \end{array} \\ \end{array} \\ \end{array} \\ \end{array} \\ \end{array}  \\ \end{array}  \\ \end{array}  \\ \end{array}  \\ \end{array} \\ \end{array} | × 1     | Microsoft Office | Home 🗙 🛛 🖻 | Mail - Boyd, Elizabet | th - C 🗙 💆 P           | rojects - myON® | ×                | -     |          |      |                                        | Neeiy                    | - □ <mark>- × -</mark> |
|----------------------------------------------------------------------------------------------------|---------|------------------|------------|-----------------------|------------------------|-----------------|------------------|-------|----------|------|----------------------------------------|--------------------------|------------------------|
|                                                                                                    | my()N   | i.               |            | ÷                     | Classroo               | m               |                  | Li    | brary    | A.B  | Pamela Sha<br>Fa<br>Merry Elementary S | affer<br>iculty<br>chool | <b>R</b> 🛛             |
|                                                                                                    |         |                  |            |                       | 111<br>111<br>Studente |                 |                  |       | Contacts |      |                                        |                          |                        |
| Projects<br>My Projects                                                                                                    |         |                  |            |                       | Students               | 110/66          | 10 110           | 50115 | Concests |      |                                        |                          |                        |
| • 🗟 - 🏠                                                                                                    | )       |                  |            |                       |                        |                 |                  |       |          | Find |                                        | + Create N               | New Project            |
| Inactive Pro                                                                                                    | jects   |                  |            |                       |                        |                 |                  |       |          |      |                                        |                          |                        |
| Fish                                                                                                    |         |                  | 0          |                       |                        |                 |                  |       |          |      |                                        |                          |                        |
| Due                                                                                                    | Started | Finished         | Total      |                       |                        |                 |                  |       |          |      |                                        |                          |                        |
| III III                                                                                                    | 0       | U                |            |                       |                        |                 |                  |       |          |      |                                        |                          |                        |
| Edit                                                                                                    | Assign  |                  |            |                       |                        |                 |                  |       |          |      |                                        |                          |                        |
|                                                                                                    |         |                  |            |                       |                        |                 |                  |       |          |      |                                        |                          |                        |
|                                                                                                    |         |                  |            |                       |                        |                 |                  |       |          |      |                                        |                          |                        |
|                                                                                                    |         |                  |            |                       |                        |                 |                  |       |          |      |                                        |                          |                        |
| © Copyright 201                                                                                                    | 6       |                  |            |                       |                        |                 | v3.5.3 (Lawless) |       |          |      |                                        | caps                     | tone ≡                 |
|                                                                                                    |         |                  | 97 🥑       |                       | <b>0</b> 2             |                 |                  |       |          |      | U 🗞 🖸 🛛                                | a 🐼 🌒 📭 1                | 10/26/2016             |

Select Assign Button

Select the students you want to complete the project/task. Can select by grade or by individual sts. names. Select **APPLY** 

| 🔷 Check Out                       | ×                 | Microsoft Office Hom | ie × Vi   | 📉 Mail - Boyd, Elizabeth | n - C 🗙 💋 Projects - r | myON® ×        |        |                |    |                            |
|-----------------------------------|-------------------|----------------------|-----------|--------------------------|------------------------|----------------|--------|----------------|----|----------------------------|
| $\leftrightarrow$ $\Rightarrow$ G | https://www.myon. | com/admin/projec     | cts.html# |                          |                        |                |        |                |    | ☆ :                        |
|                                   |                   |                      |           |                          |                        |                |        |                |    |                            |
|                                   |                   |                      |           |                          |                        | Projects       |        |                |    |                            |
| Projects<br>My Project            | ts                |                      |           |                          |                        |                |        |                |    |                            |
|                                   |                   |                      |           |                          |                        |                |        |                |    |                            |
| Inactive P                        |                   |                      | Assign    | n students to: Fisl      | h<br>Grade             | Rosters/Groups |        |                |    |                            |
| Fish                              |                   |                      | Name,     | ID, or Username          | 2 🔻                    | •              |        |                |    |                            |
| Due                               |                   |                      |           | First                    | Name<br>La             | st             | Grade  | Usernan        | ne |                            |
| N/A                               |                   |                      |           |                          |                        |                |        |                | Â  |                            |
| Ω0                                |                   |                      | •         | Jeremiah                 | Lambert                |                |        | jlambert111179 |    |                            |
|                                   |                   |                      |           | Jeremiah                 | Goss                   |                |        | jgoss204864    |    |                            |
| Edit                              |                   |                      |           | Baylee                   | Sutton                 |                |        | bsutton205576  |    |                            |
|                                   |                   |                      |           | Isabella                 | Ihomas                 |                |        | ithomas213197  |    |                            |
|                                   |                   |                      |           | Jamva                    | Sime                   |                |        | isims111162    |    |                            |
|                                   |                   |                      |           | Lyric                    | Chalker                |                |        | Ichalker207648 |    |                            |
|                                   |                   |                      |           |                          |                        |                |        |                | •  |                            |
|                                   |                   |                      |           |                          |                        | Apply          | Cancel |                |    |                            |
| © Copyright 2                     |                   |                      |           |                          |                        |                |        |                |    |                            |
| 🗿 🙆                               |                   | - 🔍 🙍                |           |                          | <b>0⊻ ₽⊒</b>           |                | /      |                |    | U 🕺 🖸 🙆 🐼 🌒 🖿 🛱 10/26/2016 |